# 2.15 Connecting the Sensor/Relay device to 15225 DSS6000E I/O card

The I/O Audio card enables you to connect (4) sensor inputs and (4) relay outputs. Just connect the external sensor and relay pin directly to the DSS6000E/7000H/7240/7480/8416E4/9000E I/O card pinhole. Check the table below and locate which pinhole is assigned to sensor input and relay output.

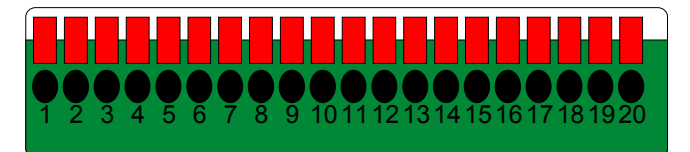

## 2.15.1 I/O Card Sensor and Relay pinhole allocation:

The signal from the sensor (i.e., infrared sensors, smoke detectors, proximity sensors, door sensors, etc.) is being transmitted to the I/O card and this triggers the system to respond and send signal to relay device (i.e., alarm, telephone etc).

| Pin # | Definition                   | Pin #                   | Definition           |  |
|-------|------------------------------|-------------------------|----------------------|--|
| 1     | Sensor input signal 1+       | 11                      | Relay Normal Close 1 |  |
| 2     | Sensor output signal 1-(GND) | 12                      | Relay Common 2       |  |
| 3     | Sensor input signal 2+       | 13                      | Relay Normal Open 2  |  |
| 4     | Sensor output signal 2-(GND) | 14                      | Relay Normal Close 2 |  |
| 5     | Sensor input signal 3+       | 15                      | Relay Common 3       |  |
| 6     | Sensor output signal 3-(GND) | 16                      | Relay Normal Open 3  |  |
| 7     | Sensor input signal 4+       | 17                      | Relay Normal Close 3 |  |
| 8     | Sensor output signal 4-(GND) | 18                      | Relay Common 4       |  |
| 9     | Relay Common 1               | 19                      | Relay Normal Open 4  |  |
| 10    | Relay Normal Open 1          | 20 Relay Normal Close 4 |                      |  |

# 2.16 The Sensor input and Relay output Specifications

You may use the sensor input and relay output specifications table below for your reference.

## A. Sensor Input Specification

### Absolute Maximum Ratings

| Parameter |                   | Symbol         | Rating | Unit |
|-----------|-------------------|----------------|--------|------|
|           | Forward Current   | IF             | 50     | mA   |
| Input     | Reverse Voltage   | V <sub>R</sub> | 6      | V    |
|           | Power Dissipation | Р              | 70     | mW   |

#### **Electrical/Optical Characteristics**

| Parameter |                                        | Symbol            | Min | Тур. | Max. | Unit | Conditions            |
|-----------|----------------------------------------|-------------------|-----|------|------|------|-----------------------|
| t         | Forward Current                        | VF                | -   | 1.2  | 1.4  | V    | I <sub>F</sub> =20mA  |
| hdu       | Reverse Voltage                        | IR                | -   | -    | 10   | А    | V <sub>R</sub> =4V    |
| -         | Terminal Capacitance                   | Ct                | -   | 30   | 250  | pF   | V=o, f=1KHz           |
| Parameter |                                        | Symbol            | Min | Тур. | Max. | Unit | Conditions            |
|           | Collector Dark Current                 | ICEO              | -   | -    | 100  | nA   | V <sub>CE</sub> =20V  |
| Output    | Collector-Emitter<br>Breakdown Voltage | BV <sub>CEO</sub> | 35  | -    | -    | V    | I <sub>c</sub> =0.1mA |
|           | Emitter-Collector<br>Breakdown Voltage | BV <sub>ECO</sub> | 6   | -    | -    | V    | I <sub>E</sub> =10 A  |

(Ta=25°C)

(Ta=25°C)

|          | *Current Transfer Ratio                | CTR                  | 50                   | -                | 600 | %   | 1 = 5 m A \/ = 5 \/ P =                                               |  |
|----------|----------------------------------------|----------------------|----------------------|------------------|-----|-----|-----------------------------------------------------------------------|--|
| s        | Collector Current                      | I <sub>c</sub>       | 2.5                  | -                | 30  | mA  | IF=DITIA, VCE=DV RBE=                                                 |  |
| teristic | Collector-Emitter<br>Breakdown Voltage | V <sub>CE(sat)</sub> | -                    | 0.1              | 0.2 | V   | I <sub>F</sub> =20mA, I <sub>C</sub> =1mA                             |  |
| arac     | Isolation Resistance                   | Riso                 | 5 x 10 <sup>10</sup> | 10 <sup>11</sup> | -   |     | DC500V, 40-60% R.H.                                                   |  |
| Ch       | Floating Capacitance                   | Cr                   | -                    | 0.6              | 1.0 | pF  | V=0, f=1MHz                                                           |  |
| ransfer  | Cut-off Frequency                      | f <sub>c</sub>       | -                    | 80               |     | KHz | V <sub>CE</sub> =5V, I <sub>C</sub> =2mA<br>R <sub>L</sub> =100, -3dB |  |
| Ξ        | Response Time (Rise)                   | tr                   | -                    | 4                | 18  | s   | V <sub>CE</sub> =2V, I <sub>C</sub> =2mA                              |  |
|          | Response Time (Fall)                   | tr                   | -                    | 3                | 18  | s   | R <sub>L</sub> =100                                                   |  |
|          |                                        |                      |                      |                  |     |     |                                                                       |  |

\*CTR= 100%

## **B. Relay Output Specification**

| Surge strength  | :1500 VAC       |
|-----------------|-----------------|
| Nominal power   | : 200mw ~ 360mw |
| Operating power | : 110mw ~ 200mw |

### C. COIL RATINGS (at 20 oC)

|                                                                 | Coil Nominal Voltage<br>(VDC) | Coil Resistance<br>10% | Pick-up Voltage<br>(VDC) | Drop-Out Voltage<br>(VDC) | Nominal Current<br>(mA) |
|-----------------------------------------------------------------|-------------------------------|------------------------|--------------------------|---------------------------|-------------------------|
|                                                                 | 5                             | 125                    | 3.75                     | 0.5                       | 40                      |
| * Max Continuous Voltage at 20°C : 110% of Coil Nominal Voltage |                               |                        |                          |                           |                         |

### **D. CONTACT RATINGS**

| Contact Arrangement                                             | 1 Form C (SPDT)                 |  |  |
|-----------------------------------------------------------------|---------------------------------|--|--|
| max. Switch Power<br>max. Switch voltage<br>max. Switch current | 125VA 60W<br>125VAC 30VDC<br>1A |  |  |
| Contact Resistance                                              | ≤ 100mΩ                         |  |  |
| Resistive Load                                                  | 1A/125VAC<br>1A/30VDC           |  |  |

# 2.17 Connecting POS (Point of Sales)

DSS DVR can be integrated with POS system equipment. Connecting the POS equipment to DSS DVR system thru RS232 connection, enables you to view, record and keep track of the items that were sold. You may also select the camera on where to display all the data.

To connect, locate the RS232 port of the POS equipment and PC. Use an RS232 cable (not supplied) to make the connection.

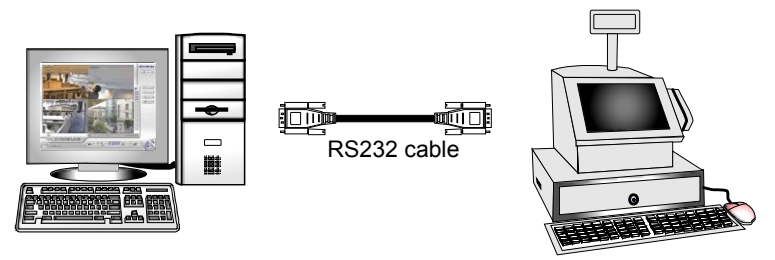

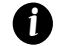

For detail of POS installation, please refer to POS Quick Guide.